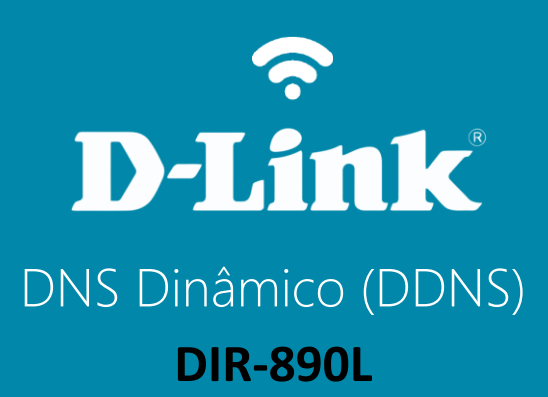

# Procedimentos para configurar DNS Dinâmico (DDNS)

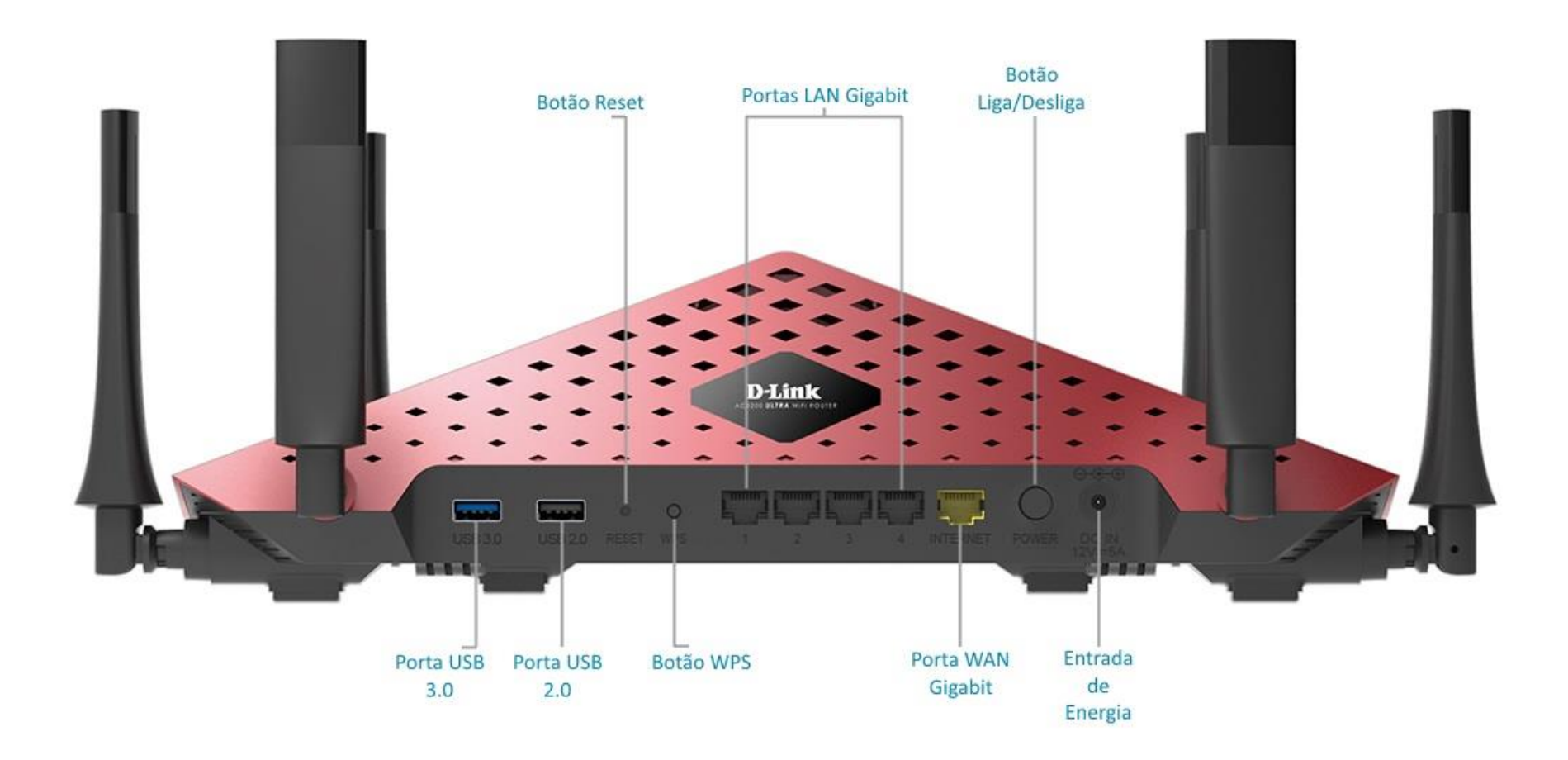

Se já possui um domínio DNS pule para o Passo 6.

Passo 2

Clique em Get started! Para criar uma conta.

| D-Link Customer Log In         |                 |        |  |  |  |
|--------------------------------|-----------------|--------|--|--|--|
| User ID                        |                 |        |  |  |  |
| Password                       |                 |        |  |  |  |
| Forgot Password?               |                 |        |  |  |  |
|                                |                 | LOG IN |  |  |  |
| New D-Link Users: Get started! |                 |        |  |  |  |
|                                | CONFIRM ACCOUNT |        |  |  |  |
|                                |                 |        |  |  |  |

New Account

| Username         | Digite um nome de usuario |   |
|------------------|---------------------------|---|
| Password         | •••••                     |   |
| Confirm Password | •••••                     |   |
| Email            | digiteseuemail@email.com  |   |
| Serial Number    | Digite o numero de série  |   |
| MAC Address      | Digite o MAC              | 0 |

- Preencha os campos com seus dados conforme mostra a imagem ao lado.
- O número de MAC deve ser separado com dois pontos ( : ) e preenchido com letras maiúsculas.
- Localize o Serial Number (S/N) na etiqueta em baixo do roteador.

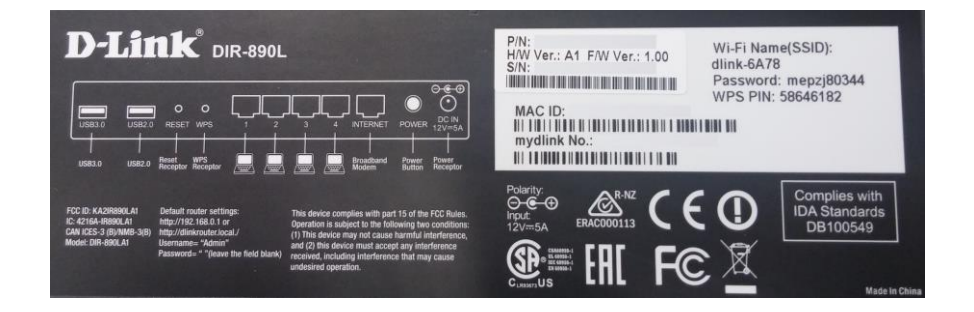

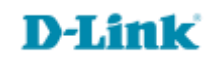

### New Account

| Username         | Digite um nome de usuario |   |
|------------------|---------------------------|---|
| Password         | •••••                     | ] |
| Confirm Password | •••••                     |   |
| Email            | digiteseuemail@email.com  | ] |
| Serial Number    | Digite o numero de série  |   |
| MAC Address      | Digite o MAC              | 0 |

### Acceptable Use Policy

| DynDNS is providing the Member with various DNS-based aliasing and hosting services. The Member must (1)                                                                  | • |
|----------------------------------------------------------------------------------------------------|---|
| provide                                                                                                    |   |
| all equipment necessary for its own Internet connection,<br>including computer and modem, and (2) provide for the<br>Member's own access to the Internet and pay any fees |   |
| related                                                                                                    |   |
| with such connection. The Member agrees to provide and maintain certain current, complete, and accurate                                                                   |   |
| information                                                                                                    |   |
| about the Member as prompted to do so by the Service. All information requested on sign-up shall be referred to as                                                        | • |

### I agree to the Acceptable Use Policy above

Create Account

### Confirmação de conta.

#### Dear Dyn Customer:

Passo 4

Your D-Link DDNS user account seuhostname has been created/ You must visit the confirmation address below within 48 hours of the time this email was sent to complete the account creation process.

To confirm your account, please go to the address below:

https://www.dlinkddns.com/confirm?hash=Lc0YU00fR0c8OQAEOVo66A

If you did not sign up for this account, this will be the only communication you will receive. All non-confirmed accounts are deleted after 48 hours and no addresses are kept on file. We apologize for any inconvenience this correspondence may have caused and we assure you that it was only sent at the request of someone using our account sign up web portal.

Thanks, dyn.com twitter.com/dyninc

Your account has been confirmed, you may login to begin adding hosts.

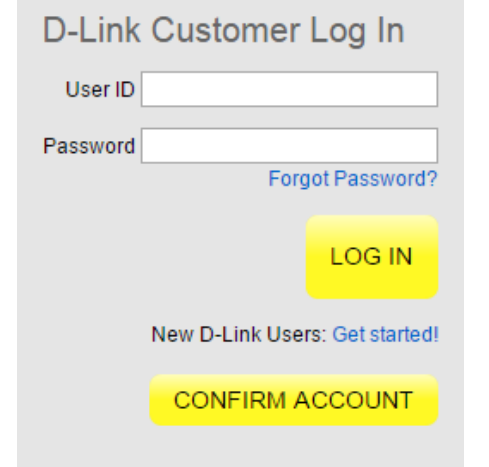

Será enviado para o e-mail cadastrado um link de confirmação. Acesse seu e-mail e clique no link para confirmar seu cadastro.

Após clicar no link você será redirecionado para o portal D-Link Dynamic DNS.

Logue com o usuário e senha criados.

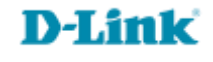

### Criando um Host.

Logged in as: seuhostname [logout]

Clique em Add host.

You have no hosts in your account. Add host [delete your account] Please note: this can't be undone Logged in as: seuhostname [logout] Add Host Preencha os campos com os dados Digite seu hostname . dlinkddns.com -Hostname criados, copie o IP do campo Browser IP Browser IP Address 189,125,7,58 Address para o campo New IP Address. New IP Address 189.125.7.58 Clique em Save. Save Go back to my hosts Logged in as: seuhostname [logout] My D-Link Hosts Domínio criado com sucesso. Hostname seuhostname.dlinkddns.com added. 1. seuhostname.dlinkddns.com (delete) Last Modified: Wed Nov 23 15:31:24 2011 You cannot add any additional hosts. Would you like to upgrade your account?

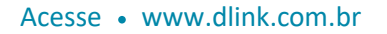

Passo 5

My D-Link Hosts

Acesse a página de configuração do roteador.

Digite na barra de endereços do navegador o endereço

http://dlinkrouter.local ou http://192.168.0.1

|                                               | "🗍 🛈 奈 📊 70% 🗖 15:10 |    |                            | "🔲, 🕑 🤶 📶 70% 🗖 15:09 |
|-----------------------------------------------|----------------------|----|----------------------------|-----------------------|
| http://dlinkrouter.local                      | $\mathbf{x}$         |    | 192.168.0.1                | $\bigotimes$          |
| http://dlinkrouter.local<br>dlinkrouter.local |                      |    | 192.168.0.1<br>192.168.0.1 |                       |
| http://dlinkrouter.local                      |                      | ou | 192.168.0.1                |                       |
| http //dlinkrouter.local                      | Л                    |    |                            |                       |

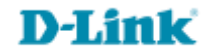

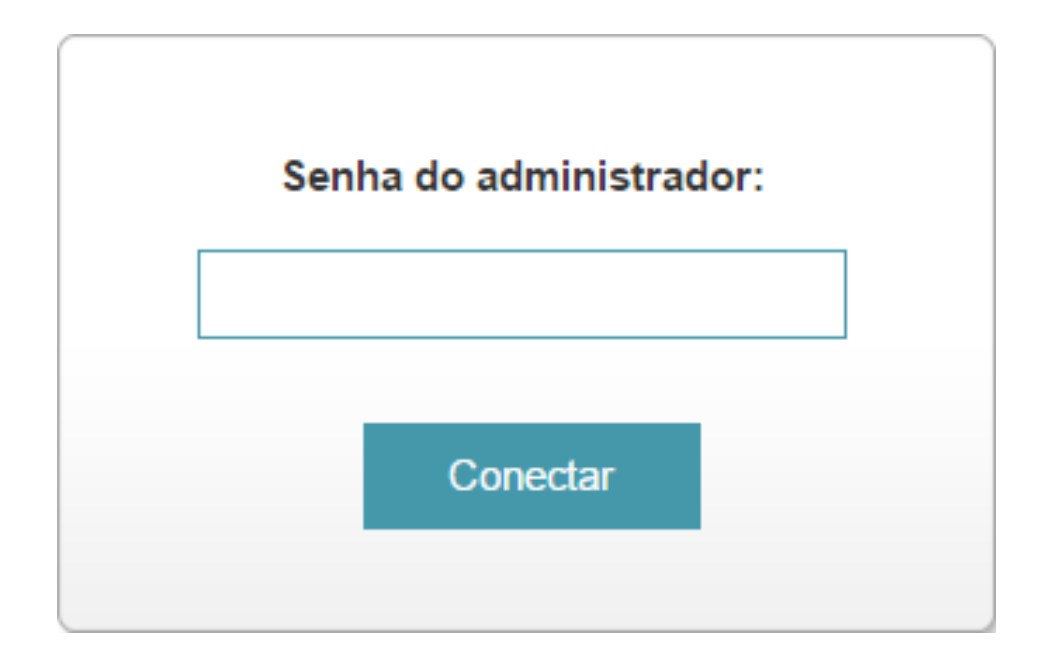

### 9

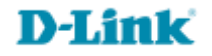

Acesse • www.dlink.com.br

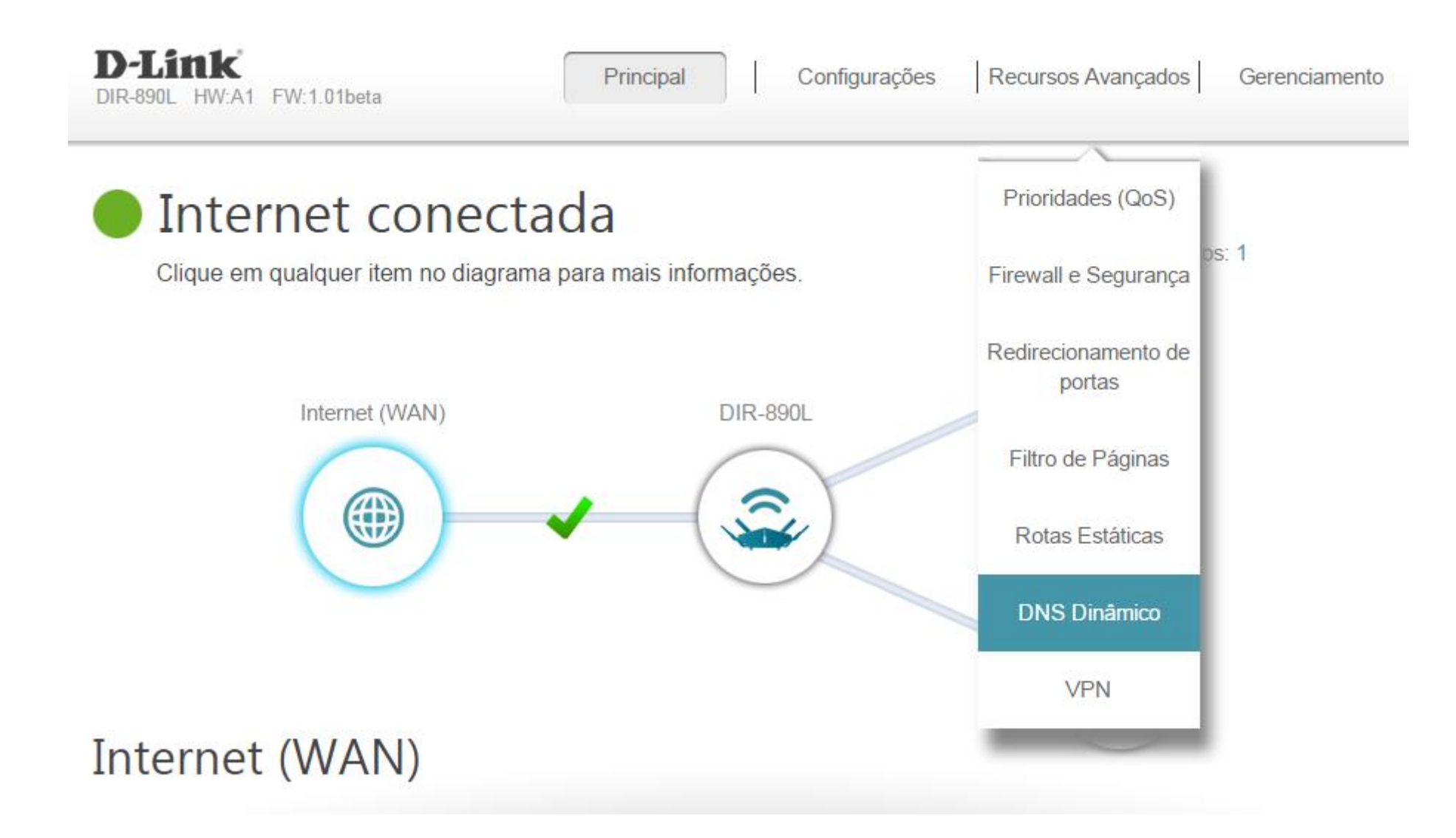

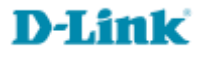

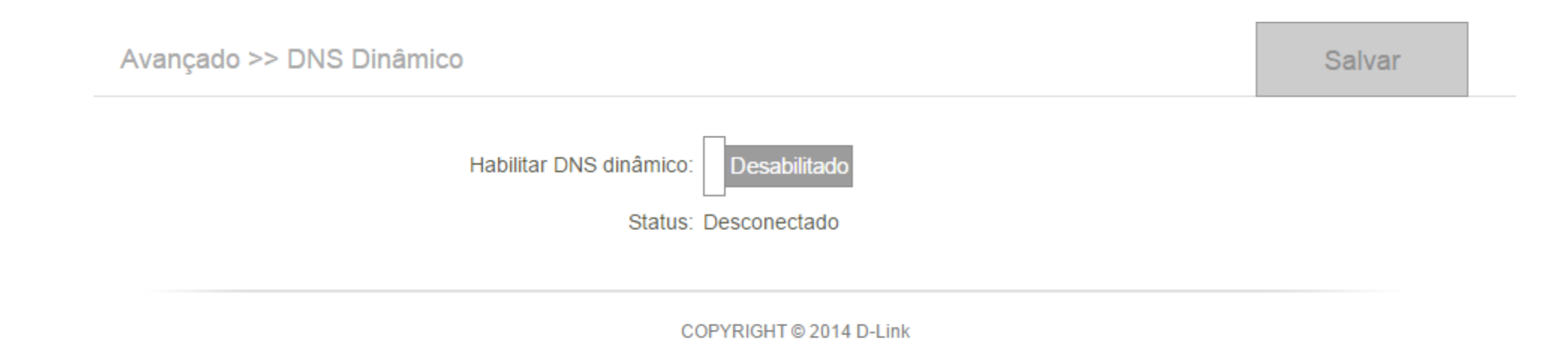

11

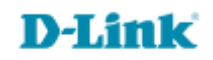

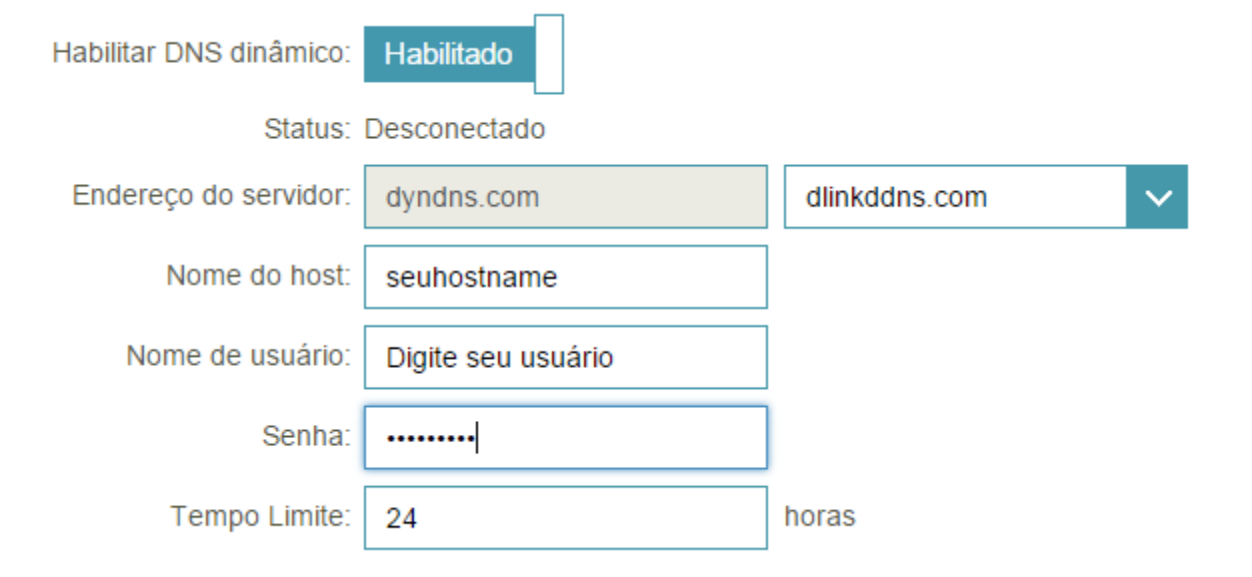

Preencha os campos com os dados criados no portal D-Link Dynamic DNS, conforme o exemplo ao lado.

Salvar

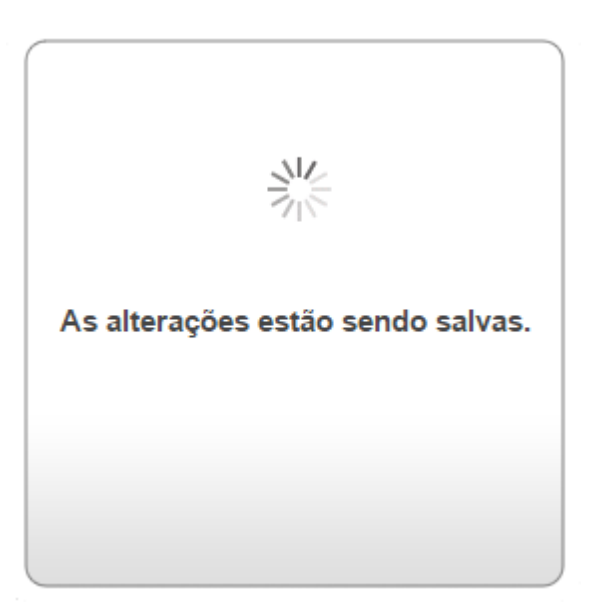

Suporte Técnico www.dlink.com.br/suporte